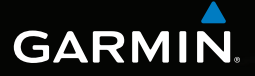

## nüvi<sup>®</sup> serie 2405 manuale di avvio rapido

Modelli nüvi: 2405, 2415, 2445, 2455, 2475, 2495

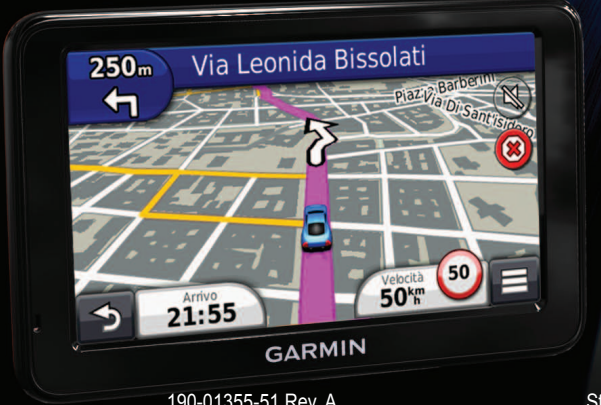

Settembre 2011

190-01355-51 Rev. A

Stampato a Taiwan

### Operazioni preliminari

#### 

Per avvisi sul prodotto e altre informazioni importanti, consultare la guida *Informazioni importanti sulla* sicurezza e sul prodotto inclusa nella confezione.

#### Impostazione del dispositivo

Quando si utilizza il dispositivo per la prima volta, effettuare le seguenti operazioni.

- 1 Collegare il dispositivo all'alimentazione del veicolo (pagina 2).
- 2 Montare il dispositivo (pagina 2).
- **3** Registrare il dispositivo (pagina 3).
- 4 Controllare la disponibilità di aggiornamenti.
  - Aggiornamenti software (pagina 4).
  - Aggiornamento mappe gratuito (pagina 4).
- 5 Scaricare il manuale dell'utente completo (pagina 4).

# Collegamento del dispositivo all'alimentazione del veicolo

#### 

Questo prodotto è dotato di una batteria agli ioni di litio. Per evitare possibili danni alla persona o al prodotto dovuti all'esposizione della batteria a calore eccessivo, quando si esce dal veicolo rimuovere il dispositivo o riporlo lontano dai raggi diretti del sole.

#### AVVERTENZA

Prima di montare il dispositivo, consultare la guida Informazioni importanti sulla sicurezza e sul prodotto per informazioni sulle disposizioni legali relative al montaggio sul parabrezza.

Caricare il dispositivo durante la guida prima di utilizzarlo con l'alimentazione della batteria.

- 1 Inserire il cavo di alimentazione accendisigari 1 nella porta USB 2 del dispositivo 3.
- 2 Premere il supporto a ventosa ④ sul parabrezza.

3 Nel frattempo, spingere indietro la leva (5) verso il parabrezza.

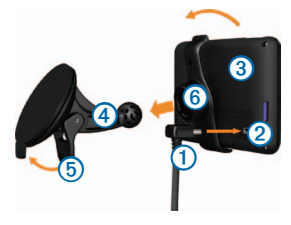

- 4 Inserire il supporto 6 nella ventosa.
- 5 Inserire la parte inferiore del dispositivo nel supporto.
- 6 Inclinare all'indietro il dispositivo finché non scatta in posizione.
- 7 Inserire l'altra estremità del cavo di alimentazione accendisigari in una presa di alimentazione disponibile nel veicolo.
- 8 Se necessario, collegare l'antenna esterna al cavo di alimentazione accendisigari e fissarla al parabrezza mediante le ventose.

#### Informazioni su myDashboard

È possibile utilizzare myDashboard per registrare il dispositivo, controllare la disponibilità di aggiornamenti software e mappe, accedere ai manuali e all'assistenza e molto altro.

#### Impostazione di myDashboard

1 Collegare il cavo mini-USB ① alla porta mini-USB ② sul dispositivo (pagina 2).

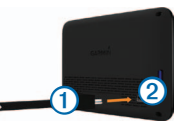

- 2 Collegare il cavo mini-USB alla porta USB del computer.
- 3 Consultare il sito Web www.garmin.com/dashboard.
- 4 Seguire le istruzioni visualizzate sullo schermo.

#### Registrazione del dispositivo

1 In myDashboard, fare clic su Esegui la registrazione adesso.

- 2 Seguire le istruzioni visualizzate sullo schermo.
- 3 Conservare in un luogo sicuro la ricevuta di acquisto originale oppure una fotocopia.

#### nüMaps Guarantee<sup>™</sup>

Se si registra il dispositivo sul sito Web http://my.garmin.com entro 90 giorni dalla prima acquisizione dei satelliti durante la guida, il dispositivo può essere idoneo a ricevere un aggiornamento mappe gratuito. Consultare il sito Web www.garmin.com/numaps per i termini e le condizioni.

#### Utilizzo dei servizi di myDashboard

- 1 Aprire myDashboard (pagina 3).
- 2 Selezionare un'opzione:
  - Per aggiornare il software, fare clic su Aggiorna ora in Aggiornamenti software.
  - Per aggiornare le mappe, fare clic su
    Aggiorna ora in Aggiornamenti mappe.
  - Per scaricare il manuale dell'utente, fare clic su Manuali, quindi su Download accanto al manuale del dispositivo che si desidera.

3 Seguire le istruzioni visualizzate sullo schermo.

#### Utilizzo del tasto di accensione

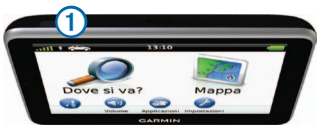

Selezionare un'opzione:

- Per spegnere il dispositivo, tenere premuto il tasto di Accensione ① per 4 secondi.
- Per reimpostare il dispositivo, tenere premuto il tasto di Accensione per 10 secondi.
- Per attivare la modalità di sospensione del dispositivo, premere il tasto di Accensione.
- Per disattivare la modalità di sospensione del dispositivo, premere il tasto di Accensione e toccare due volte <sup>(2)</sup>.

## Ricerca di una posizione mediante la barra di ricerca

È possibile utilizzare la barra di ricerca per cercare posizioni, immettendo una categoria, un marchio, un indirizzo o il nome di una città.

- 1 Selezionare Dove si va?.
- 2 Selezionare la barra di ricerca.

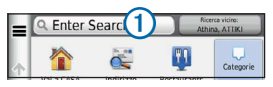

3 Inserire un termine di ricerca.

l termini di ricerca suggeriti vengono visualizzati sotto la barra di ricerca durante la digitazione.

- Per cercare un tipo di attività commerciale, immettere un nome di categoria, ad esempio "cinema" o "bar".
- Per cercare il nome di un'attività commerciale in base al nome, immettere il nome parziale o completo.

- Per cercare un indirizzo nelle vicinanze, immettere il numero civico e il nome della via.
- Per cercare un indirizzo di un'altra città, immettere il numero civico, il nome della via, della città e dello stato.
- Per cercare una città, immettere il nome della città e dello stato.
- Per cercare le coordinate, immettere le coordinate di latitudine e longitudine.
- **4** Selezionare un'opzione:
  - Per effettuare una ricerca utilizzando un termine di ricerca suggerito, selezionare il termine.
  - Per effettuare una ricerca utilizzando il testo immesso, selezionare **Q**.
- 5 Se necessario, selezionare una posizione.

#### Ricerca di località vicine

Nel menu principale, selezionare **Dove si va? >** Ricerca vicino.

#### Aggiunta di una sosta

- Nella schermata di navigazione, selezionare
  > Punti di Interesse.
- 2 Individuare la sosta da aggiungere.
- 3 Selezionare la sosta dai risultati della ricerca.
- 4 Selezionare Vai!.
- 5 Selezionare Aggiungi a percorso attivo.

#### Percorso sulla mappa

#### AVVERTENZA

L'icona che indica il limite di velocità viene fornita esclusivamente a titolo informativo e non solleva il conducente dalla responsabilità di rispettare tutti i segnali relativi ai limiti di velocità e di usare il buonsenso in tutte le condizioni di guida. Garmin non sarà ritenuta responsabile di eventuali contravvenzioni o citazioni ricevute per violazione del codice stradale o mancato rispetto della segnaletica stradale.

Il percorso è contrassegnato con una linea magenta sulla mappa. Se ci si allontana dal percorso

originale, il dispositivo ricalcola il percorso. Quando si percorrono strade principali, potrebbe essere visualizzata un'icona indicante il limite di velocità.

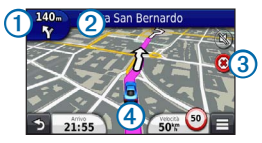

 Selezionare ① per visualizzare la svolta successiva.

Se è presente uno svincolo, viene visualizzata la pagina Vista svincolo.

- Selezionare 2 per visualizzare l'elenco delle svolte.
- Selezionare ③ per interrompere il percorso che si sta seguendo.
- Selezionare ④ per visualizzare la pagina Dove sono?.

#### Come effettuare una deviazione

Nella pagina di navigazione, selezionare **= > Deviazione**.

Se il percorso che si sta seguendo è l'unica opzione possibile, il dispositivo potrebbe non calcolare alcuna deviazione.

#### Informazioni sul traffico

#### AVVERTENZA

Garmin non è responsabile dell'accuratezza o della puntualità dei dati infotraffico.

I dati infotraffico potrebbero non essere disponibili in tutte le zone o in tutti i Paesi.

Il ricevitore Info Traffico è in dotazione in alcune confezioni. È integrato nel cavo di alimentazione accendisigari. Per ricevere i dati infotraffico, è necessario che il ricevitore Info Traffico alimentato e il dispositivo si trovino nell'area di copertura di una stazione che trasmette dati sul traffico. Non è necessario attivare l'abbonamento fornito con il ricevitore Info Traffico.

Quando si ricevono dati infotraffico, viene visualizzata un'icona relativa al traffico sulla pagina della mappa. L'icona del traffico 🗇 assume un colore diverso a seconda delle condizioni del traffico presenti lungo il proprio itinerario o la strada percorsa.

Visitare il sito Web www.garmin.com/traffic per ulteriori informazioni.

#### Associazione del telefono

La chiamata vivavoce è disponibile su alcuni modelli nüvi. Prima di eseguire l'associazione, accertarsi che il telefono e il dispositivo siano accesi e si trovino entro una distanza di 10 metri (33 piedi) l'uno dall'altro.

- 1 Attivare il componente Bluetooth<sup>®</sup> sul telefono.
- 2 Selezionare Impostazioni > Bluetooth.
- 3 Selezionare Bluetooth.
- 4 Selezionare Aggiungi telefono > OK.
- 5 Selezionare il telefono e toccare OK.
- 6 Digitare il PIN Bluetooth (1234) del dispositivo nel telefono.

## www.garmin.com/support

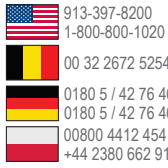

00 32 2672 5254 0180 5 / 42 76 46 - 880 0180 5 / 42 76 46 - 550 +44 2380 662 915

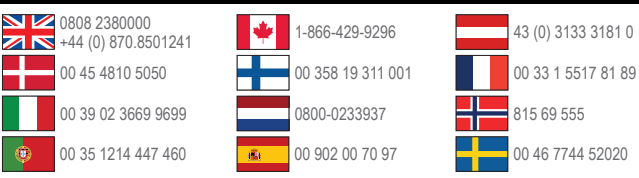

Garmin International, Inc. 1200 Fast 151st Street Olathe, Kansas 66062, Stati Uniti

#### Garmin (Europe) Ltd.

Liberty House, Hounsdown Business Park. Southampton, Hampshire, SO40 9LR Reano Unito

#### Garmin Corporation

No. 68. Zhangshu 2nd Road, Xizhi Dist. New Taipei City, 221, Taiwan (RDC)

Garmin®, il logo Garmin e MapSource® sono marchi di Garmin Ltd. o delle società affiliate, registrati negli Stati Uniti e in altri Paesi, nüMaps Guarantee™ è un marchio di Garmin Ltd. o delle società affiliate. L'uso di tali marchi non è consentito senza il consenso esplicito da parte di Garmin.

Il marchio e i logo Bluetooth<sup>®</sup> sono di proprietà di Bluetooth SIG. Inc. e il loro uso da parte di Garmin è concesso su licenza.

# (F

© 2011 Garmin I to o società affiliate